## 1. 進入合庫 e 證券 APP 首頁 · 2. 點選集保 e 存摺申請 3. 閱讀條款 點選線上申請。 08:56 ...I 4G 💕 08:59 .11 4G 📢 08:56 ...I 4G 😿 金庫e證券 Ċ < 集保e存摺申請 線上申請 < 📄 訂閱中心 3. 親愛的客戶,您好: 線上簽署 在您使用集保e存摺前請先閱讀並同意以下事 項後,方可繼續使用。 變更個人基本資料 自選報價 指數行情 類股報價 客戶開設有價證券保管劃撥 集保e存摺申請 帳戶契約書 本人茲向貴公司申請開設有價證券保管 劃撥帳戶(以下簡稱保管帳戶),並同 期貨 鐉擇權 國際金融 意與貴公司共同遵守下列契約條款及有 價證券集中保管帳簿劃撥作業辦法、臺 灣集中保管結算所股份有限公司(以下 5 簡稱集保結算所)業務操作辦法、相關 作業配合事項或要點等業務音則及主管 港股報價 美股報價 機關、臺灣證券交易所與櫃檯買賣中心 權諮資訊 相關法令及章則,修正時亦同。 第一條 客戶向本公司申請開設保管帳戶時,應詳實 填寫開戶申請書所列之有關資料,並留存印 鑑或簽名式樣。 交易功能 定期定額 線上申請 客戶於辦理集中保管有價證券領回、帳簿劃 撥交割及轉撥等事宜,均應加蓋原留印鑑或 簽名式樣。 第二條 股票申購 競價拍賣 憑證中心 کی کا کا Ø Q Ľ Ĩ ίl ● 交易功能 \*\* 4. 同意條款,並確認送出。 5.再次點選同意條款。 6. 申請成功·等待開通。 Ċ, < 集保e存摺申請 Ċ, 集保e存摺申請 < 集保e存摺申請 Ĉ, < 或簽名式樣及證券存摺之規定 EMail ł 集保e存摺申請 第二十二條 您已完成線上集保e存摺申請作業,後續集保 本契約書未盡事宜依有價證券集中保管帳簿 「集保e存摺」投資人同意 結算所將透過簡訊發送開通碼至您的手機, 劃撥作業辦法、集保結算所業務操作辦法、 書及告知聲明 相關作業配合事項或要點等業務章則及主管 請您留意!! 機關、臺灣證券交易所與櫃檯買賣中心相關 及手機號碼,公司將提供予臺灣集中保 提醒您: 法令及章則辦理,修正時亦同。 管結算所股份有限公司作為「集保e存 1. 摺」開通碼、驗證碼及相關權益之通 當日14:00前完成集保e存摺申請,將於次一 知。有關該公司蒐集、處理及利用之目 S ..... 身分證字號 交易日生效;如於當日14:00後完成申請, 將預計於次二交易日生效。 的與範圍,及您的權利事項與行使方 自強 式,請詳見「集保e存摺」安裝之使用 分公司 2、 同意書及告知事項,或臺灣集中保管結 **實際申請作業生效日期,視各總分公司作業** 帳號 0240481 算所股份有限公司網站。 時間而定;如您需任何協助,請於上班時間 來電客服中心(02)2752-5050,我們將有專 李\*\*\*\* 姓名 人為您服務。 此致 合作金庫證券股份有限公司 未簽署 😢 簽署狀態 3 各總分公司作業完成後,集保結算所將於 72 小時內傳送『開通碼』通知您,未完成 安裝前,集保結算所每日會以簡訊及Email 提醒您完成帳戶安裝。 我不同意,離開 我不同意,離開 4 ⅔客服中心:(02)2752–5050 ₩約 ※ 第約 第約 第 🎐 客服中心:(02)2752–5050 🛛 🖻 <u>聯絡我們</u> 如72 小時內,未完成集保e存摺安裝,請您 至「重發開通碼申請」進行集保e存摺開通 碼補發。 $\mathbf{Y}$ Q \*\* HED. NO. OF Ľ \*\* 國際全国 1

合庫證券線上申請集保 e 存摺(手機版)

操作說明

## 7. 收到 email 通知信可使用集保 e 手掌握 APP。

14:33 ...II 4G 🚮 < I I I ... 集保e手掌握申請通知 收件 I \$ epassbook 11月30日 5 ... ≧ 寄給我 ~ 貴客戶【「....」、。您好: 您已完成合作金庫證券帳戶(帳 號:íuzu / u」集保e手掌握申請,您直接 登入APP即可查詢本帳戶詳細資訊。 [Apple iOS版 行動應用服務下載連結網址] http://goo.gl/YDih46 [Google Android版 行動應用服務下載連結 網址] http://goo.gl/AdBWDq 集保e手掌握可以為您做什麼? 本APP除了將您的證券存摺e化以外,亦提 供以下加值功能: • 我的資產:除了整合跨證券商之資產 外,亦包含於投信公司或本公司基金 交易平台購買之境內外基金。 • 股東權益:將有權參與的股東會、除 權息資訊羅列並進行推播通知,權益 不漏接。 • e搜股 & 找基金:針對股票及基金,

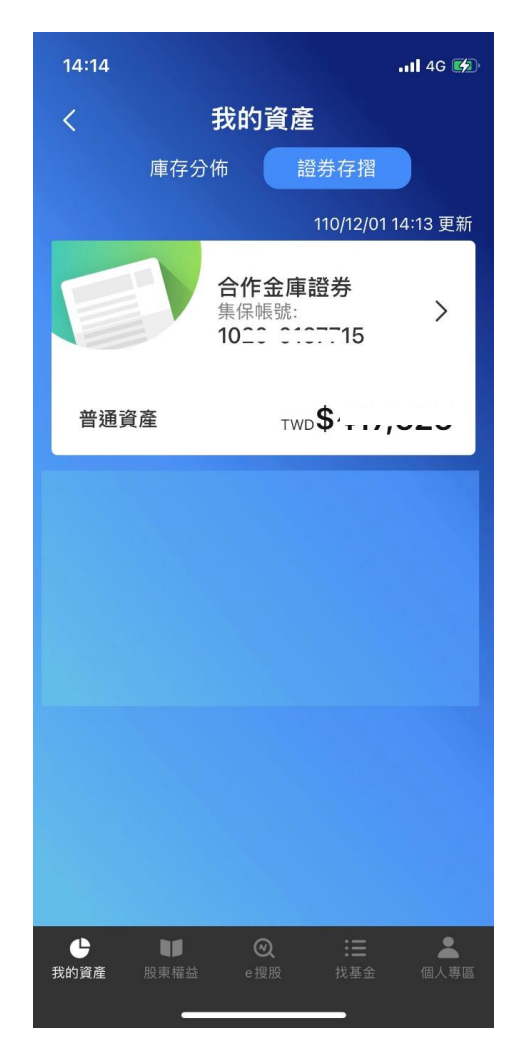